- 1. Для просмотра своей очереди в ДОУ необходимо перейти по ссылке https://edu.egov66.ru/
- 2. Нажать на информационное окно

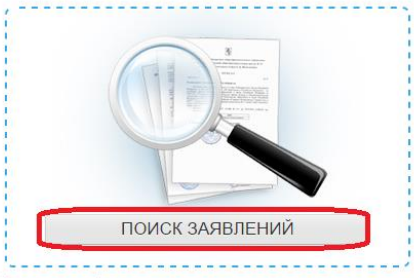

Попучение информации о зарегистрированном заявлении

3. Выбрать Ваш муниципалитет (город)

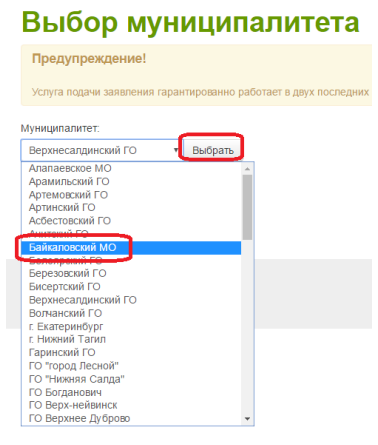

4. Ввести номер заявления: данный номер необходимо получить у специалистов Управления образования вашего города или у специалистов детского сада, куда Вы подавали заявление.

## !!!Внимание номер заявления должен начинаться на 65000

| По номеру заявления в детский сад |                                   |                                                                                                    |  |  |  |  |  |  |  |  |
|-----------------------------------|-----------------------------------|----------------------------------------------------------------------------------------------------|--|--|--|--|--|--|--|--|
| номер заявления*                  |                                   |                                                                                                    |  |  |  |  |  |  |  |  |
| 65000 / 33                        | 1 1 1 1 1 1 1                     |                                                                                                    |  |  |  |  |  |  |  |  |
| Заявление 65000/33//≲124€735.2    |                                   |                                                                                                    |  |  |  |  |  |  |  |  |
| Основная информация               | Тип заявления                     | Заявление в ДОО                                                                                                    |  |  |  |  |  |  |  |  |
| Познция в очереди                 | Дата регистрации                  | 15.12.2014 19:48                                                                                                    |  |  |  |  |  |  |  |  |
|                                   | Статус                            | Очередник                                                                                                    |  |  |  |  |  |  |  |  |
|                                   | Оповещение                        | • По телефону                                                                                                    |  |  |  |  |  |  |  |  |
|                                   | Свойства комплектования           | <ul> <li>Не переводное заявление</li> <li>Предлагать ДОО рядом с предлочитаемым</li> </ul>                                                             |  |  |  |  |  |  |  |  |
|                                   | Желаемая дата зачисления          | 01.12.2016                                                                                                    |  |  |  |  |  |  |  |  |
|                                   | Режим пребывания                  | <ul> <li>Полный день</li> <li>Своя возрастная группа</li> <li>Старшая возрастная группа</li> </ul>                                                     |  |  |  |  |  |  |  |  |
|                                   | Возрастная группа                 |                                                                                                    |  |  |  |  |  |  |  |  |
|                                   | Список предпочитаемых организаций | 1. МАДОУ "Денский сад № 3"<br>2. МАДОУ ЦРР детский сад № 7<br>3. Филмал "Денский сад № 43"<br>4. МАДОУ" Денский сад № 6"<br>5. МАДОУ "Денский сад № 4" |  |  |  |  |  |  |  |  |

## Можно посмотреть номер очереди

| Основная информация | Позиция в очереди         |              |                       |                           |               |              |  |
|---------------------|---------------------------|--------------|-----------------------|---------------------------|---------------|--------------|--|
| Позиция в очереди   |                           | Своя         | возрастная группа     | Старшая возрастная группа |               |              |  |
|                     | Позиция по региону        | 414-         | е место               | 243-е место               |               |              |  |
|                     | МАДОУ "Детский сад № 3"   | 5-e N        | 5-е мест              |                           |               | 5-е место 📕  |  |
|                     |                           | N2           | Дата Показать конкуре | фио ребенка<br>нтов       | Привилегия    |              |  |
|                     |                           | 1            | 26.01.2016 16:44:54   | И**** И. И.               | Первочередное |              |  |
|                     |                           | 2            | 25.03.2016 10:39:39   | Ч***** M. C.              | Первочередное |              |  |
|                     |                           | 3            | 06.06.2016 16:05:42   | Д***** К. П.              | Первочередное |              |  |
|                     |                           | 4            | 16.10.2014 16:29:22   | M****** M. B.             | Не задана     |              |  |
|                     | МАДОУ ЦРР детский сад № 7 | 12-е место 🔳 |                       |                           |               | 11-е место 🧮 |  |
|                     | Филиал "Детский сад № 43" | 69-е место 🗮 |                       |                           | 30-е место 🔳  |              |  |
|                     | МАДОУ "Детский сад № 6"   | 75-е место 🗮 |                       |                           | 36-е место 🔳  |              |  |
|                     | МАДОУ "Детский сад № 4"   | 36-е место 🔳 |                       |                           | 19-е место 🧮  |              |  |

• Заявление может быть в формате: 65000-33/1303131226

65000-3П/1303131226, 65000-С3/1303131226, 65000-СП/1303131226, 65000-ДО/1303131226.

• Если при вводе заявления возникла ошибка

| Номер заявления* |   |    |   |            |  |  |  |  |  |
|------------------|---|----|---|------------|--|--|--|--|--|
| 65000            | 1 | 33 | 1 | 1412562372 |  |  |  |  |  |

## Заявление не найдено

Значит, вы неверно вводите номер заявления!

Все вопросы, касающиеся номера очереди задавать только специалистам управления образования или специалистам ДОУ.

Уважаемые родители!

В рамках административного регламента по предоставлению услуги постановки на учет в ДОУ специалисты должны Вам <u>распечатать</u> заявления. Они обязаны Вам показать все данные, которые введены в заявление для проверки их достоверности и предоставить номер заявления!

Если этого не происходит – требуйте!